## IOS ve Android İşletim Sistemi Olan Cihazlarda Çok Faktörlü Kimlik Doğrulama Mobil Uygulama Kurulumu

Çok faktörlü kimlik doğrulama bildirim yönetimi için **SecurifyID** mobil uygulaması kullanılmaktadır. **SecurifyID** mobil uygulamasının kurulum adımları aşağıdaki gibidir.

1. App Store ya da Google Play Store (android market) üzerinden SecurifyID uygulaması kurunuz.

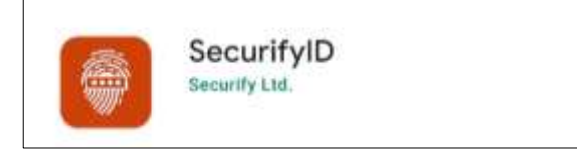

2. Uygulama kurulup açıldığında bildirim ile ilgili gelebilecek uyarılar için İzin Ver seçeneğini seçiniz. Android cihazlarda görüntüleme dili İngilizce olarak başlayan uygulamayı Türkçe olarak kullanmak için sağ üst bölümde

bulunan dil seçeneği açılır listesinden **TR** seçeneğini seçiniz. Dil seçenekleri için daha sonra, **Menü** 

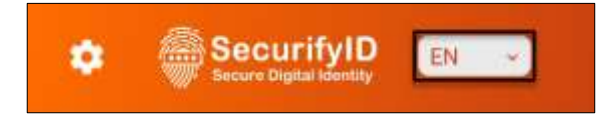

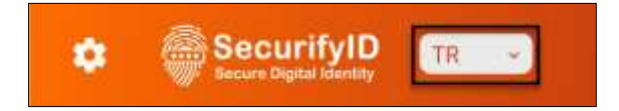

**3.** Kayıt işlemi için ayarlar butonuna tıklayınız ve açılan **API Ayarları** bölümünde görseldeki gibi **Ec6b9\*** kurumsal kodunu girip **Değiştir** butonuna tıklayınız. İşlem başarılı olduğunda " **Kimlik doğrulama bağlantı başarıyla gerçekleştirildi** " uyarısı çıkacaktır. Tamam butonuna tıklayınız.

| Construction Complete Linkersbely                                                                                                    |
|----------------------------------------------------------------------------------------------------|
| KAYIT OL                                                                                                    |
| -Buralapudoldurmadaptönco-                                                                                                    |
| ayarlar butonuna tiklayınız ve<br>gerekli kodu giriniz                                                                                    |
| "Kayrt of" tuguna basarak, gartlar & kogullar vv Giziliik Politikasında                                                                   |
| belirtildiği üzere kişisel bilgilerirnin işlenmesini, benimle<br>şazarlarna iletişirrinin kurulması dahil alınak üzere kabul<br>ediyorum. |
|                                                                                                    |
|                                                                                                    |
|                                                                                                    |
| KAYIT OL >                                                                                                    |

| FachOt                  |                                                                 |                                        |
|-------------------------|-----------------------------------------------------------------|----------------------------------------|
| 2005                    | DEGIŞTIR                                                        |                                        |
| Eğer mol<br>kullanacaks | bil uygulamanızı sadece kurum<br>anız, kurumunuz tarafından sağ | çi (on-premise)<br>(arıan kodu girini: |
|                         |                                                                 |                                        |
| Kimlik Do<br>gerçekleş  | ğrulama bağlantı başarıylı<br>tirildi                           | i .                                    |
|                         |                                                                 |                                        |

4. Kurumsal kod giriş işlemi başarı ile tamamlandıktan sonra, otomatik olarak KAYIT OL bölümü açılacaktır. Görseldeki gibi isim, soy isim ve kurumsal mail adres bilgilerinizi, belirtilen alanlara girerek KAYIT OL butonuna tıklayınız. KAYIT OL butonuna tıkladıktan sonra belirtmiş olduğunuz kurumsal mail adresinize ve sistemde kayıtlı olan cep telefonu numaranıza bir doğrulama kodu gönderilecektir. Doğrulama kodunu gelen ekranda ilgili alana giriniz ve ONAYLA butonuna tıklayınız.

| SecurifyID TR ->                                                                                                    | < SecurifyID<br>Secure Digital Identity                        |
|----------------------------------------------------------------------------------------------------|----------------------------------------------------------------|
| KAYIT OL<br>• Isim<br>Albil                                                                                                    | Lütfen E-postanıza gelen onaylama kodunu girip<br>onaylayınız. |
| * Soyisim<br>Test                                                                                                    | Gönderilen posta adresi: albii.test@albii.com.tr               |
| * E-Posta<br>albil.test@albil.com.tr                                                                                                    | ONAYLA                                                         |
| "Kayıt ol" tuşuna basarak, şartlar & koşullar ve Gizlilik Politikasındır<br>belirtifdiği üzere kişisel bilgilerimin işlerimesini, benimle<br>pazarlama iletişiminin kusulması dahil olmak üzere kabul<br>ediyonum. |                                                                |
| KAYIT OL >                                                                                                    | 75 saniye                                                      |
| Kimlik Doğrulama                                                                                                    | Telever gondor                                                 |

**5.** Kayıt işlemi başarı ile tamamlandığında uygulama üzerinde **HOŞGELDİN** ana ekranı görüntülenecektir. Yetki tanımlarına bağlı olarak, servis tanımları yapıldıkça bu tanımlar otomatik olarak ana ekran üzerinde görüntülenmeye başlayacaktır.

|                                                                                               | Webmail @ |
|-----------------------------------------------------------------------------------------------|-----------|
| HOŞGELDİN ALBİL                                                                               | VPN @     |
| servis sağlayıcınızdan aldığınız QR kodu aşağıda yer alan +<br>düğmesine tiklayarak okutunuz. |           |